## L-12iD UVCモード & 内蔵マイク設定確認方法

L-12iDをWebカメラとして利用できる「UVCモードへの切り替え方法」「内蔵マイク設定 確認方法」をご案内します。

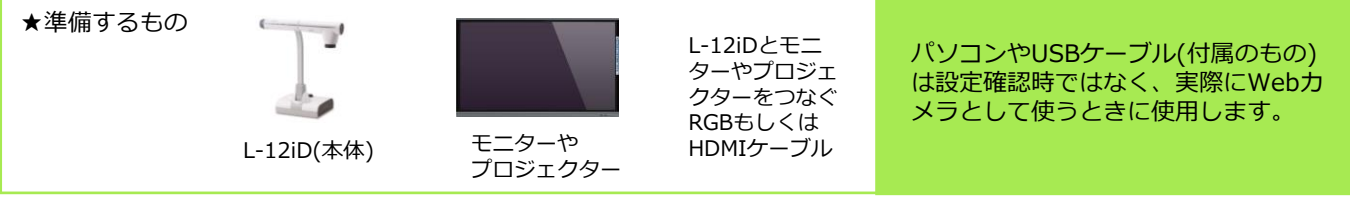

- カメラとモニターやプロジェクターをHDMIもしくはRGBケーブルでつなぎ、 カメラ本体の電源を入れます。
- (2) [メニュー]ボタンを押してメニューを出し [設定]を選びます。

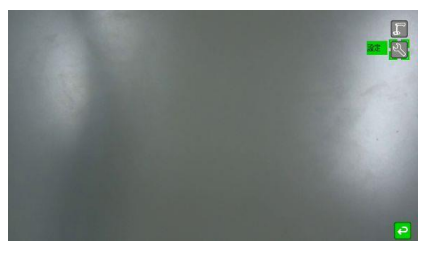

(3) [UVCモード] から[UVC] を選びます。

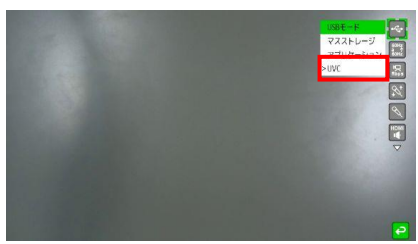

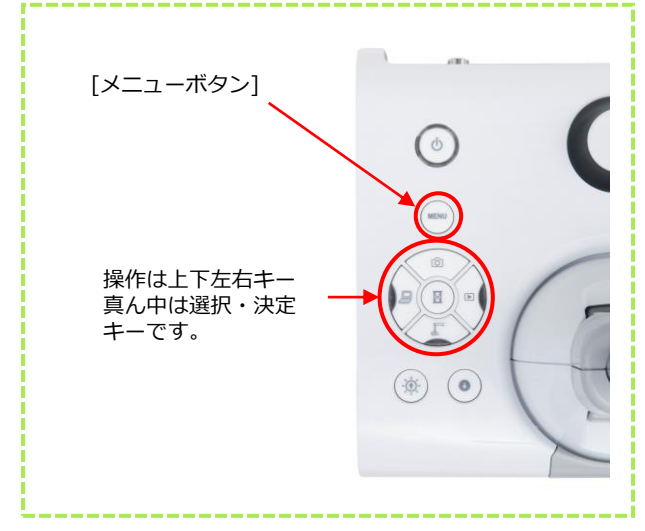

(4) [音源選択]を [内蔵マイク]に設定します。[ボリューム]が上がっていることを確認します。

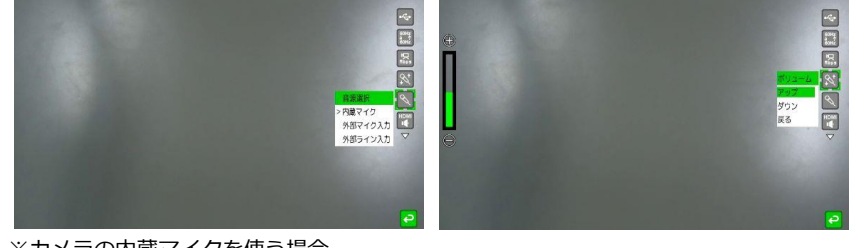

※カメラの内蔵マイクを使う場合

(5)パソコンと付属のUSBケーブルで接続します。

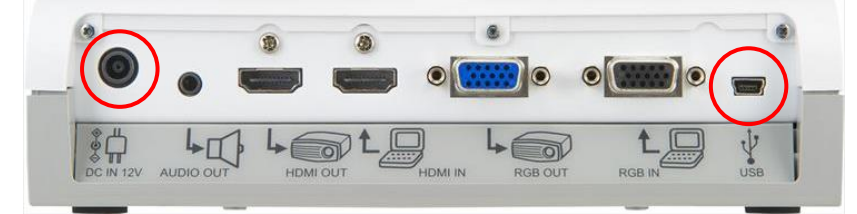

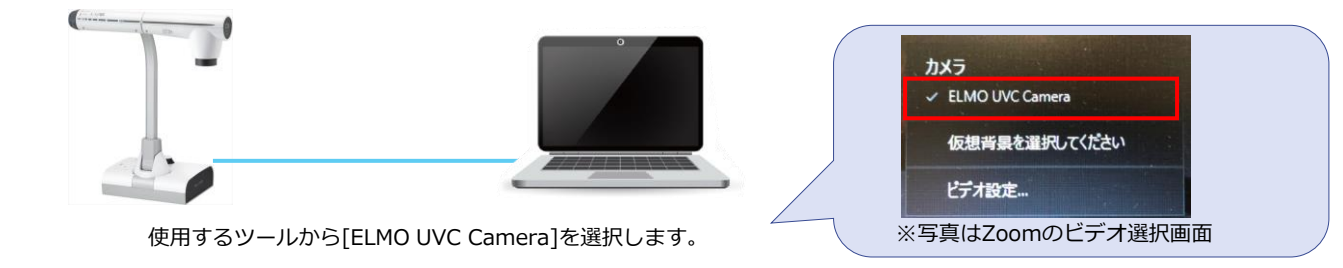